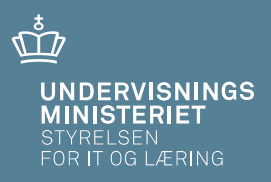

# Excel-adgange til datavarehus for gymnasiale uddannelser

Vejledning

## **Excel-adgange til datavarehus for gymnasiale uddannelser** Vejledning

Forfatter: Center for Data og Analyse

© Styrelsen for It og Læring

# Indhold

| Hvad | d er D | Patavarehuset?                                                  |
|------|--------|-----------------------------------------------------------------|
| 1    | Hvad   | d er formålet med vejledningen?5                                |
| 2    | Kom    | i gang med Excel-service5                                       |
|      | 2.1    | Hvordan får man adgang til data?5                               |
|      | 2.2    | Forklaring af centrale begreber5                                |
|      | 2.3    | Hvilke dataområder findes der? 6                                |
| 3    | Figu   | rer og tabeller med Excel services8                             |
|      | 3.1    | Hvordan tilpasser eller danner man en tabel?8                   |
|      | 3.2    | Gode råd til at blive fortrolig med Excel-services              |
| 4    | Deta   | ljeret gennemgang af Excel-perspektiverne10                     |
|      | 4.1    | Studenters karakterer sammenstillet med grundskoleresultater 10 |
|      | 4.2    | Studenters karakterer12                                         |
|      | 4.3    | Studenter og resultater10                                       |
|      | 4.4    | Socioøkonomiske referencer (1-årig)17                           |
|      | 4.5    | Socioøkonomiske referencer (3-årig)18                           |

# Hvad er Datavarehuset?

Datavarehuset indeholder indtil videre oplysninger om tre uddannelsesområder: Grundskolen, gymnasier og erhvervsuddannelser.

I Datavarehuset er tallene på det gymnasiale område tilgængelige på to forskellige måder:

- 1. Som faste rapporter, hvor brugeren i højre side tilpasser visningen med en række parametre. Her er det muligt at sammenlignes skolerne i en enkelt region eller kommune eller på tværs af regioner og kommuner. Denne type adgang gennemgås ikke i denne vejledning.
- Via såkaldte 'Excel-services', som er en fuldt fleksibel adgang til data, baseret på Excels pivot tabel koncept. Fordelen ved denne rapporttype er, at brugeren hurtigt kan lave tabeller med alle sammenstillinger af data på de pågældende områder. Det er denne adgang, der gennemgås i denne vejledning.

Datavarehuset findes her: www.uddannelsesstatistik.dk

# 1 Hvad er formålet med vejledningen?

Formålet med denne vejledning er at gøre brugeren i stand til at lave brugbare udtræk fra Datavarehuset via Excel-services.

Vejledningen gennemgår detaljeret alle såkaldte perspektiver, der er tilgængelige i Excel-services, og det beskrives, hvad man skal være opmærksom på ved de enkelte perspektiver.

# 2 Kom i gang med Excel-service

# 2.1 Hvordan får man adgang til data?

Data findes via Excel-filer på www.uddannelsesstatistik.dk på adressen

https://uddannelsesstatistik.dk/gymnasiale%20uddannelser/sider/indhold/Excel%20adg ang.aspx

Alternativt kan man fra forsiden på <u>www.uddannelsesstatistik.dk</u> vælge "Gymnasiale uddannelser" og derefter i menuen i højre side vælge Excel adgang.

På hvert dataområde er der udviklet en række rapporter hvor det er muligt at danne den ønskede opgørelse som en krydstabel (pivot-tabel).

Rapporterne indeholder en foruddefineret krydstabel, der tager udgangspunkt i de standardrapporter, der er udviklet på området. Her bliver man hjulpet lidt i gang, og de mest relevante dimensioner er trukket frem.

# 2.2 Forklaring af centrale begreber

Excel services er bygget op omkring såkaldte pivottabeller, hvor et givent nøgletal opdeles i forhold til en eller flere dimensioner (variable), fx antal studenter opdelt på region og bevisår jf. Figur 1.

Figur 1. Antal studenter opdelt på region og bevisår, eksempel på pivottabel

| Antal studenter                                            | Column Labels 👻 | ]     |       |       |       |       |      |
|------------------------------------------------------------|-----------------|-------|-------|-------|-------|-------|------|
| Row Labels                                                 | <b>~</b> 2010   | 2011  | 2012  | 2013  | 2014  | 2015  | 2016 |
| 🖃 Region Hovedstaden                                       | 10745           | 11824 | 12825 | 13401 | 13921 | 13996 | 32   |
| Almen studentereksamen                                     | 6930            | 7425  | 7929  | 8338  | 8819  | 8812  | 11   |
| EUX                                                        |                 |       |       |       |       | 35    |      |
| Gymnasialt indslusningsforløb for flygtninge og invandrere | 23              | 29    | 36    | 47    | 42    | 56    |      |
| Højere forberedelseseksamen                                | 1219            | 1402  | 1523  | 1650  | 1730  | 1645  | 5    |
| Højere handelseksamen                                      | 1348            | 1403  | 1428  | 1331  | 1301  | 1344  |      |
| Højere teknisk eksamen                                     | 690             | 744   | 866   | 940   | 897   | 920   |      |
| Studenterkursus                                            | 31              | 36    | 27    | 36    | 31    | 40    |      |
| Studieforberedende enkeltfag til hf og stx                 | 504             | 785   | 1016  | 1059  | 1101  | 1144  | 13   |

Tabel 1. Forklaring af centrale begreber vedr. pivottabel

| Begreber    | Forklaring                                                                                                    |
|-------------|----------------------------------------------------------------------------------------------------|
| Nøgletal    | Nøgletal er de forskellige variable, som<br>kan udgøre selve indholdet i tabellen. Fx<br>antal studenter eller karaktergennemsnit. |
| Dimensioner | Dimensioner angiver de variable, som<br>tabellen kan opdeles på.<br>Fx køn, herkomst, uddannelse, institutio-<br>nens beliggenhed. |
| Filter      | l 'Filter' placeres de dimensioner, som skal<br>bruges til at afgrænse tabellen.<br>Fx bevisår, klassetrin.                        |
| Rækker      | l 'Rækker' placeres de dimensioner, som<br>skal være i tabellens rækker – dvs. nedad.                                              |
| Søjler      | l 'Søjler' placeres de dimensioner, som<br>skal være i tabellens søjler – dvs. henad.                                              |

# 2.3 Hvilke dataområder findes der?

Data vedr. det gymnasiale område er på <u>www.uddannelsesstatistik.dk</u> delt op i seks hovedområder.

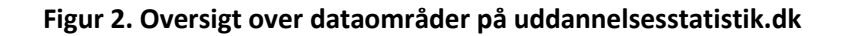

#### Rapporter

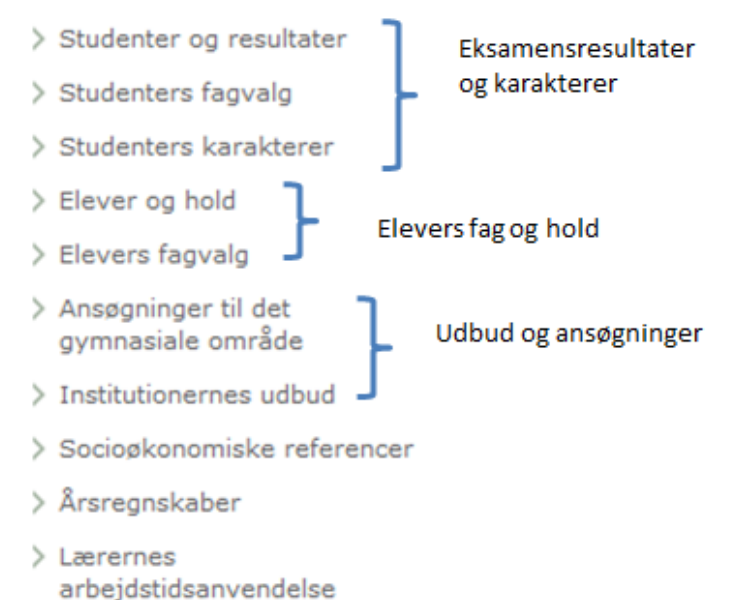

Adgangen til nogle dataområder er delt op i flere Excel-ark. Det er gjort for at gøre øge brugervenligheden. Det er fx ikke hensigtsmæssigt, at et ark indeholder en hel række nøgletal, der ikke kan bruges i kombination med en lang række dimensioner. I de tilfælde er data delt op i forskellige ark, hvor nøgletal og dimensioner umiddelbart kan bruges i sammenhæng med hinanden.

Det vil dog stadig være muligt at tilføje nøgletal og dimensioner til de forskellige ark, som ikke giver mening i forhold til alle dimensioner. Det er beskrevet i de enkelte afsnit hvad der er muligt at sætte sammen.

| Dataområde                            | Indhold                                                                                                    | Excel-perspektiv                                             |
|---------------------------------------|----------------------------------------------------------------------------------------------------|--------------------------------------------------------------|
| Eksamensresultater og ka-<br>rakterer | Antal studenter, eksamensre-<br>sultater og eksamenskarakte-<br>rer                                        | Resultater, Karakterer<br>og STUK studenter og<br>karakterer |
| Socioøkonomiske referencer            | Socioøkonomiske referencer<br>på GYM og prøvekarakterer-<br>ne fordelt på de forskellige<br>institutioner. | STUK Soc_Ref og STUK<br>SocRef 3 år                          |

| Tabel 2. | <b>Oversigt</b> | over | dataomra | åder og | Excel- | persp | oektiv |
|----------|-----------------|------|----------|---------|--------|-------|--------|
|          |                 |      |          |         |        |       |        |

# 3 Figurer og tabeller med Excel services

# 3.1 Hvordan tilpasser eller danner man en tabel?

Der er som nævnt udviklet to forskellige måder at få adgang til data via Excel-services.

Den ene måde er via et Excel-ark, der indeholder en pivottabel. Når man vælger andre dimensionsværdier end dem, der er markeret i udgangspunktet, vil tabellen tilpasse sig. Det betyder, at det er muligt at tilpasse tabellen – både ved at filtrere direkte i de dimensioner, der er valgt i tabellen eller ved at tilføje dimensioner i 'feltlisten' til højre i skærmbilledet.

#### Figur 3. Eksempel på tabel inklusiv centrale begreber

| Antal studenter                                                                                                    |                                                                                                    | Kolonnenavne | T              |            |
|----------------------------------------------------------------------------------------------------|----------------------------------------------------------------------------------------------------|--------------|----------------|------------|
| Rækkenavne                                                                                                    | •                                                                                                    | 2014         | 2015           | Hovedtotal |
| 🖃 Region Hovedstaden                                                                                                    |                                                                                                    | 1393         | 1 14048        | 27979      |
| 2-årigt forsøg til Højere handelseksame                                                                                                    | n                                                                                                    |              | 51             | 51         |
| Almen studentereksamen                                                                                                    | 881                                                                                                    | 9 8811       | 17630          |            |
| EUX                                                                                                    |                                                                                                    |              | 35             | 35         |
| Gymnasialt indslusningsforløb for flygtr                                                                                                    | ninge og invandrere                                                                                                    | 4            | 2 56           | 98         |
| Højere forberedelseseksamen                                                                                                    |                                                                                                    | 173          | 0 1645         | 3375       |
| Højere handelseksamen                                                                                                    |                                                                                                    | 130          | 1 1303         | 2604       |
| Højere teknisk eksamen                                                                                                    |                                                                                                    | 20           | 7 920<br>1 40  | 1817       |
| Studieforberedende enkeltfag til bf.og                                                                                                    | tv                                                                                                    | 111          | 1 40<br>1 1187 | 2208       |
| Nøgletal<br>Nøgletal<br>Nøglet | ttliste<br>sunderfag<br>menskarakterer<br>amensresultater<br>dieretningsprofil<br>nskarakter<br>il<br>em områder nedenfor:<br>KOLONNER<br>Bevisår |              |                |            |
| RÆKKER<br>Institution Belig<br>Uddannelse                                                                                                    | genh XÆRDIER<br>Antal studenter                                                                                                    | •            |                |            |

# 3.2 Gode råd til at blive fortrolig med Excel-services

For at opnå fortrolighed med Excel-services, kan det være en god idé at genskabe tal fra de faste rapporter. På den måde bliver man opmærksom på fx at afgrænse tabellerne på en hensigtsmæssig måde.

Fra den faste rapport vedr. antal studenter fordelt på de forskellige gymnasiale uddannelser i 2015:

| Bevisår | l alt       | Uddannelse                                                             | Antal studenter |
|---------|-------------|------------------------------------------------------------------------|-----------------|
| 2015    | Hele landet | 2-årigt forsøg til Højere<br>handelseksamen (hhx2)                     | 51              |
|         |             | Almen studentereksamen<br>(stx)                                        | 27.205          |
|         |             | EUX (eux)                                                              | 89              |
|         |             | Gymnasialt<br>indslusningsforløb for<br>flygtninge og invandrere (gif) | 56              |
|         |             | Højere forberedelseseksamen<br>(hf)                                    | 6.729           |
|         |             | Højere handelseksamen (hhx)                                            | 7.825           |
|         |             | Højere teknisk eksamen (htx)                                           | 3.854           |
|         |             | Studenterkursus (stk)                                                  | 93              |
|         |             | Studieforberedende enkeltfag<br>til hf og stx (hfe)                    | 3.064           |
|         |             | l alt                                                                  | 48.966          |

| Bevisår     | 2015 |
|-------------|------|
| Region      | Alle |
| Kommune     | Alle |
| Institution | Alle |
| Uddannelse  | Alle |
| Alder       | Alle |
| Herkomst    | Alle |
| Køn         | Alle |

#### Fra perspektivet vedr. studenter:

| FILE | R 🚺 ÅBN I EXCEL 🛛 DATA 👻 SØG                               |                  |
|------|------------------------------------------------------------|------------------|
|      | А                                                          | В                |
| 1    | Antal studenter                                            | Kolonnenavne 🏼 🖵 |
| 2    | Rækkenavne                                                 | ▼ 2015           |
| 3    | 2-årigt forsøg til Højere handelseksamen                   | 51               |
| 4    | Almen studentereksamen                                     | 27205            |
| 5    | EUX                                                        | 89               |
| 6    | Gymnasialt indslusningsforløb for flygtninge og invandrere | 56               |
| 7    | Højere forberedelseseksamen                                | 6729             |
| 8    | Højere handelseksamen                                      | 7825             |
| 9    | Højere teknisk eksamen                                     | 3854             |
| 10   | Studenterkursus                                            | 93               |
| 11   | Studieforberedende enkeltfag til hf og stx                 | 3064             |
| 12   | Hovedtotal                                                 | 48966            |

#### God fornøjelse med Datavarehuset 😊

# 4 Detaljeret gennemgang af Excel-perspektiverne.

# 4.1 Studenter og resultater

Perspektivet indeholder studenternes eksamensresultat fra beviset samt antallet af studenter opdelt på uddannelse og bevisår. Ved tilpasning af dimensionerne er det også muligt at se hvor mange studenter der har fået bonusfaktor A, samt at sammenholde med studenternes resultater fra grundskolen.

Når du åbner perspektivet vises tre faner med prædefinerede tabeller:

- Antal studenter
- Eksamensresultat inkl. bonus A
- Studenter og resultat.

Perspektivet indeholder i alle tre faner følgende nøgletal og dimensioner:

| Þ | Σ | Eksamensresultater        |
|---|---|---------------------------|
| ⊳ |   | Bevis                     |
| ⊳ |   | Bevisstudieretningsprofil |
| ⊳ |   | Eksamensresultat omregnet |
| Þ |   | Grundskoleresultat        |
| Þ |   | Herkomst                  |
| ⊳ |   | Institution               |
| ⊳ |   | Køn                       |
| Þ |   | Uddannelse                |

#### Tabel 3. Forklaring af nøgletal - studenter og resultater

| Nøgletal (Values)                                       | Forklaring                                                                                                    |
|---------------------------------------------------------|----------------------------------------------------------------------------------------------------|
| Antal studenter                                         | Antallet af studenter med bevis i det givne bevisår.                                                                                         |
| Gennemsnitligt eksamensresultat med<br>bonus A omregnet | Studentens eksamensresultat (fra beviset),<br>inkl. bonusfaktor A for ekstra A-fag. Eksamens-<br>resultatet er omregnet til 7-trins skalaen. |

| Dimensioner (Variable)    | Forklaring                                                                                                    |
|---------------------------|----------------------------------------------------------------------------------------------------|
| Bevis                     | Bevisår, angiver det år hvor studenten blev færdig med uddannelsen.                                                                                            |
|                           | <b>Bonusfaktor</b> angiver om studentens resultat er<br>ganget med 1,00 (ingen bonusfaktor), 1,03 (ét<br>ekstra A-fag) eller 1,06 (to ekstra A-fag).           |
|                           | Karakterskala angiver om studenten er blevet student efter 7-trinsskalaen eller 13-skalaen.                                                                    |
| Bevisstudieretningsprofil | <b>Fagkombination</b> angiver den fagkombination der udgør studentens studieretning.                                                                           |
| Eksamensresultat omregnet | Indeholder oplysninger om studentens eksa-<br>mensresultat fra beviset, omregnet til 7-<br>trinsskalaen.                                                       |
|                           | <b>Eksamensresultat interval omregnet</b> inddeler<br>eksamensresultaterne, omregnet til 7-<br>trinsskalaen, i intervaller a én karakters bred-<br>de.         |
|                           | <b>Eksamensresultat interval halv omregnet</b><br>inddeler eksamensresultaterne, omregnet til<br>7-trinsskalaen, i intervaller af en halv karakters<br>bredde. |
| Grundskoleresultat        | Indeholder oplysninger om studentens grund-<br>skoleresultater for de bundne prøver, stand-<br>punktskarakterer og det samlede resultat.                       |
| Herkomst                  | Studentens herkomst.                                                                                                    |
| Institution               | Den institution som har udsted beviset. Her-<br>under kan der også vælges fx institutionens<br>beliggenhed og eventuelle afdelinger.                           |
| Køn                       | Studentens køn. Der er mulighed for at opdele<br>på dreng/pige eller mand/kvinde.                                                                              |
| Uddannelse                | Uddannelsen som beviset er udstedt til.                                                                                                    |
|                           | <b>Uddannelsesymbol</b> , angiver forkortelsen for de forskellige gymnasiale uddannelser fx stx, hhx, eux osv.                                                 |

#### Tabel 4. Forklaring af dimensioner - studenter og resultater

Når du åbner perspektivet, får du som udgangspunkt i fanen "Antal studenter", vist en tabel med antal studenter opdelt på afdeling (institutionen), uddannelse og bevisår. I fanen "Eksamensresultat inkl. bonus A" er der opsat en lignende standardtabel, blot viser den eksamensresultatet opdelt på afdeling, uddannelse og bevisår. I den sidste fane "Studenter og resultat" er der som udgangspunkt opsat en tabel der viser hvor mange studenter der har fået et eksamensresultat der ligger inden for en række intervaller, opdelt på afdeling, uddannelse og bevisår.

Du kan ved hjælp af pivoteringsværktøjet i højre side tilpasse de opsatte tabeller i forhold til de nævnte dimensioner.

#### VÆR OPMÆRKSOM PÅ:

- Bemærk at det kun er oplysninger fra gyldige beviser der bliver vist.
- Der er data fra 2010 og frem.
- Bemærk at der er diskretionering i Excel-perspektivet, således at celler med færre end 3 elever er tomme. Hvis der er mange tomme celler kan du med fordel forsøge at ændre på opsætningen, så der er færre opdelinger.

## 4.2 Studenters karakterer

Perspektivet indeholder studenternes karakterer i de forskellige fag, og det er muligt at se det opdelt for årskarakterer og prøvekarakterer. Det er desuden muligt at sammenholde med studentens resultat fra grundskolen.

Perspektivet indeholder to faner:

- Karakter pr. fag
- Karakterfordeling pr. fag.

Excel-perspektivet indeholder følgende nøgletal og dimensioner:

Perspektivet indeholder disse nøgletal og dimensioner.

| Þ                | Σ | Eksamenskarakterer        |
|------------------|---|---------------------------|
| $\triangleright$ |   | Bevis                     |
| ⊳                |   | Eksamenskarakter          |
| Þ                |   | Eksamenskarakter omregnet |
| Þ                |   | Fag                       |
| ⊳                |   | Grundskoleresultat        |
| ⊳                |   | Herkomst                  |
| Þ                |   | Institution               |
| Þ                |   | Køn                       |
| ⊳                |   | Uddannelse                |

## Tabel 5. Forklaring af nøgletal - studenter og karakterer

| Nøgletal (Values)                  | Forklaring                                                                 |
|------------------------------------|----------------------------------------------------------------------------|
| Antal karakterer                   | Antallet af afgivne karakterer i faget i et givent<br>bevisår              |
| Gennemsnitlige karakterer omregnet | Studenternes karakterer der forekommer på<br>beviset i det pågældende fag. |

## Tabel 6. Forklaring af dimensioner – studenter og karakterer

| Dimensioner (Variable) | Forklaring                                                                                                    |
|------------------------|----------------------------------------------------------------------------------------------------|
| Bevis                  | <b>Bevisår</b> , angiver det år hvor studenten blev<br>færdig med uddannelsen                                                                                                    |
| Eksamenskarakter       | Oplysninger om en specifik karakter der op-<br>træder på et bevis.                                                                                                    |
|                        | <b>Evalueringsart</b> , angiver om der er tale om en<br>prøve- eller årskarakter. Hvis det er <i>en prøve-<br/>karakter</i> har der været ekstern censor på,<br>mens der oftest kun har været intern censor<br>på ved <i>årskarakterer</i> |
|                        | <b>Evalueringsform</b> , angiver om der er tale om en fx mundtlig eller skriftlig eksamen.                                                                                                    |
|                        | <b>Karakterår</b> angiver det år, hvor karakteren<br>blev afgivet, og kan derfor være forskellig fra<br>bevisåret.                                                                                                    |

| Fag                | De fag der optræder på studenternes beviser                                                                                                    |
|--------------------|----------------------------------------------------------------------------------------------------|
| 1.02               |                                                                                                    |
| Grundskoleresultat | Indeholder oplysninger om studentens grund-<br>skoleresultater for de bundne prøver, stand-                                                                 |
|                    | pullkiskalakterer og det samlede resultat.                                                                                                    |
| Herkomst           | Studentens herkomst.                                                                                                    |
| Institution        | Den institution som har udsted beviset. Her-<br>under kan der også vælges fx institutionens<br>beliggenhed og eventuelle afdelinger.                        |
| Køn                | Studentens køn. Der er mulighed for at opdele<br>på dreng/pige eller mand/kvinde.                                                                           |
| Uddannelse         | Uddannelsen som beviset er udstedt til.<br>Uddannelsesymbol angiver forkortelsen for de<br>forskellige gymnasiale uddannelser fx stx, htx,<br>hhx, eux osv. |

Den tabel der vises når du åbner perspektivet, er som standard filtreret til at vise faget Dansk A. Dette gælder både i fanen "Karakter pr. fag" og i fanen "Karakterfordeling pr. fag". Under filtre øverst kan du vælge andre fag.

I fanen "Karakter pr. fag" er den viste tabel som standard sat op til at vise karaktergennemsnittet for det valgte fag, opdelt på institutionens afdeling, uddannelsen og evalueringsform. Der vises karaktergennemsnit pr. bevisår, som er opdelt i om det er årskarakterer eller prøvekarakterer.

I fanen "Karakterfordeling pr. fag" er den viste tabel som standard sat op til at vise antal afgivne karakterer i det valgte fag for hver karakterværdi, opdelt på institutionens afdeling, uddannelsen og evalueringsform. Der vises karaktergennemsnit pr. bevisår, som er opdelt i om der er tale om årskarakterer eller prøvekarakterer.

Du kan ved hjælp af pivoteringsværktøjet i højre side tilpasse de opsatte tabeller i forhold til de nævnte dimensioner.

#### VÆR OPMÆRKSOM PÅ:

- Bemærk at det kun er oplysninger fra gyldige beviser der bliver vist.
- Der er data fra 2010 og frem.
- Bemærk at der er diskretionering i Excel-perspektivet, således at celler med færre end 3 elever er tomme.

# 4.3 Studenters karakterer sammenstillet med grundskoleresultater

Perspektivet indeholder oplysninger om studenternes karakterer sammenstillet med deres resultater fra grundskolen, opgjort på tre forskellige måder. Når perspektivet åbnes vises dette i hver sin fane:

- 9. klasse prøvekarakterer
- 9. klasse karakterer (samlet)
- 9. klasse standpunktskarakterer.

Perspektivet indeholder i alle tre faner følgende nøgletal og dimensioner.

| ⊳ | Σ | Eksamenskarakterer        |
|---|---|---------------------------|
| Þ |   | Bevis                     |
| ⊳ |   | Eksamenskarakter          |
| ⊳ |   | Eksamenskarakter omregnet |
| Þ |   | Fag                       |
| Þ |   | Grundskoleresultat        |
| Þ |   | Herkomst                  |
| Þ |   | Institution               |
| Þ |   | Køn                       |
| Þ |   | Uddannelse                |

#### Tabel 7. Forklaring af nøgletal - studenters resultater sammenholdt med grundskolekarakterer

| Nøgletal (Values)         | Forklaring                                                              |
|---------------------------|-------------------------------------------------------------------------|
| Antal elever med fag      | Antallet af elever (studenter) et givent bevisår<br>med et givent fag   |
| Gennemsnitlige karakterer | Studentens karakterer der forekommer på<br>beviset i det pågældende fag |

| Dimensioner (Variable)    | Forklaring                                                                                                    |
|---------------------------|----------------------------------------------------------------------------------------------------|
| Bevis                     | <b>Bevisår</b> , angiver det år hvor studenten blev<br>færdig med uddannelsen                                                                                                    |
| Eksamenskarakter          | Oplysninger om en specifik karakter der op-<br>træder på et bevis.                                                                                                    |
|                           | <b>Evalueringsart</b> , angiver om der er tale om en<br>prøve- eller årskarakter. Hvis det er <i>en prøve-<br/>karakter</i> har der været ekstern censor på,<br>mens der oftest kun har været intern censor<br>på ved <i>årskarakterer</i> . |
|                           | <b>Evalueringsform</b> , angiver om der er tale om en fx mundtlig eller skriftlig eksamen.                                                                                                    |
| Eksamenskarakter Omregnet | Dimensionen vil kun indeholde eksamenska-<br>rakterer der er omregnet til 7-trinsskalaen.                                                                                                    |
| Fag                       | De fag der optræder på studenternes beviser.                                                                                                    |
| Grundskoleresultat        | Indeholder oplysninger om studentens grund-<br>skoleresultater for de bundne prøver, stand-<br>punktskarakterer og det samlede resultat.                                                                                                    |
| Herkomst                  | Studentens herkomst.                                                                                                    |
| Institution               | Den institution som har udsted beviset. Her-<br>under kan der også vælges fx institutionens<br>beliggenhed og eventuelle afdelinger.                                                                                                    |
| Køn                       | Studentens køn. Der er mulighed for at opdele<br>på dreng/pige eller mand/kvinde.                                                                                                    |
| Uddannelse                | Uddannelsen som beviset er udstedt til.                                                                                                    |
|                           | <b>Uddannelsesymbol</b> angiver forkortelsen for de forskellige gymnasiale uddannelser fx stx, htx, hhx, eux osv.                                                                                                    |

Tabel 8. Forklaring af dimensioner - studenters resultater sammenholdt med grundskolekarakterer

Når du åbner Excel-perspektivet, viser den i første omgang fanen "9. klasses prøvekarakterer". Den tabel, som du som udgangspunkt får vist, er filtreret. Der er som standard valgt uddannelsen stx og faget Dansk A. Og der ses på den skriftlige prøvekarakter. Du kan selv tilpasse tabellen ved enten at vælge andre uddannelser, fag, evalueringsarter og evalueringsformer, eller du kan vælge at fjerne filtreringen, ved hjælp af pivoteringsværktøjet i højre side. Det samme gælder for de to øvrige faner.

#### VÆR OPMÆRKSOM PÅ:

• Bemærk at det kun er oplysninger fra gyldige beviser der bliver vist.

- Der er data fra 2010 og frem.
- Bemærk at der er diskretionering i Excel-perspektivet, således at celler med færre end 3 elever er tomme.

# 4.4 Socioøkonomiske referencer (1-årig)

Perspektivet indeholder oplysninger om de socioøkonomiske referencer på det gymnasiale område, samt prøvekaraktererne fordelt på de forskellige institutioner. I dette perspektiv er det kun muligt at se den 1-årige reference, men hvis man anvender perspektivet "Socioøkonomiske referencer (3- årig)", vil det være muligt at se den 3-årige reference.

Perspektivet indeholder disse nøgletal og dimensioner.

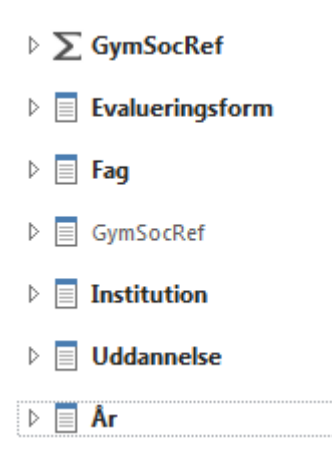

#### Tabel 9 Forklaring af nøgletal - socioøkonomiske referencer (1-årig)

| Nøgletal (Values)        | Forklaring                                                                                                    |
|--------------------------|----------------------------------------------------------------------------------------------------|
| Forskel                  | Angiver hvor meget en institution er over, på<br>(dvs. 0,0) eller under reference.                                                                                        |
| Prøvekarakter            | Angiver institutions gennemsnitlige prøveka-<br>rakter i det givne fag samt prøvekarakteren på<br>eksamensresultatet                                                      |
| Signifikant              | Angiver hvorvidt den socioøkonomiske refe-<br>rence for en specifik uddannelse og institution<br>er signifikant.                                                          |
| Socioøkonomisk reference | Den socioøkonomiske reference er et statistisk<br>udtryk for, hvordan elever på landsplan med<br>samme baggrundsforhold som institutionens<br>elever har klaret prøverne. |

| Dimensioner (Variable) | Forklaring                                                                                                    |
|------------------------|----------------------------------------------------------------------------------------------------|
| Evalueringsform        | Angiver hvilken form evalueringen har været i<br>på det pågældende fag, dvs. mundtlig eller<br>skriftlig.                                                                          |
| Fag                    | Den socioøkonomiske reference bliver bereg-<br>net på baggrund af en række særligt udvalgte<br>fag, som fremgår af liste her. Du kan under fag<br>også vælge fagets niveau.        |
| GymSocRef              | Forklarer i ord forskellen mellem den socio-<br>økonomiske reference og prøvekaraktererne,<br>dvs. om det er dårligere end forventet, på<br>niveau eller bedre end forventet.      |
| Institution            | Den institution som den socioøkonomiske reference er beregnet på.                                                                                                    |
| Uddannelse             | Uddannelsen som den socioøkonomiske refe-<br>rence er beregnet på.<br>Uddannelsessymbol angiver forkortelsen for<br>de forskellige gymnasiale uddannelser fx stx,<br>htx, hhx osv. |
| År                     | Det år som den socioøkonomiske reference er beregnet på.                                                                                                    |

Tabel 10. Forklaring af dimensioner – socioøkonomiske referencer (1-årig)

Den tabel der vises når du åbner perspektivet, er sat op til som standard at vise den socioøkonomiske reference for det seneste år, og for stx. Den viser den socioøkonomiske reference opdelt på institution og på fag (bemærk at eksamensresultatet er oplistet som sit eget fag) samt evalueringsform og niveau. Du kan ved hjælp af pivoteringsværktøjet i højre side tilpasse de opsatte tabeller i forhold til de nævnte dimensioner.

### VÆR OPMÆRKSOM PÅ:

• Bemærk at Excel rapporten kun kan vises, når der er valg ét år og én uddannelse.

# 4.5 Socioøkonomiske referencer (3-årig)

Perspektivet indeholder oplysninger om de socioøkonomiske referencer på det gymnasiale område, samt prøvekaraktererne, fordelt på de forskellige institutioner. I dette perspektiv er det kun muligt at se den 3-årige reference, dvs. den socioøkonomiske referencer beregnet for data fra en treårs periode.

Perspektivet indeholder disse nøgletal og dimensioner.

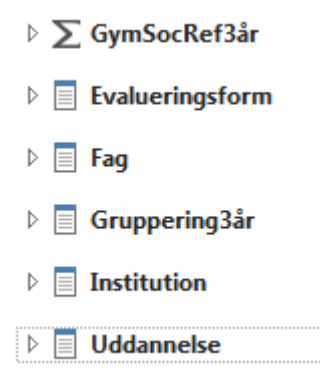

## Tabel 11. Forklaring af nøgletal – socioøkonomiske referencer (3-årig)

| Nøgletal (Values)             | Forklaring                                                                                                    |
|-------------------------------|----------------------------------------------------------------------------------------------------|
| Forskel 3 år                  | Angiver hvor meget en institution er over, på<br>eller under reference.                                                                                                   |
| Prøvekarakter 3 år            | Angiver institutions gennemsnitlige prøveka-<br>rakter i det givne fag samt prøvekarakteren på<br>eksamensresultatet for de seneste 3 år (ét tal)                         |
| Signifikant 3 år              | Angiver hvorvidt den socioøkonomiske refe-<br>rence for en specifik uddannelse og institution<br>er signifikant.                                                          |
| Socioøkonomisk reference 3 år | Den socioøkonomiske reference er et statistisk<br>udtryk for, hvordan elever på landsplan med<br>samme baggrundsforhold som institutionens<br>elever har klaret prøverne. |

#### Tabel 12. Forklaring af dimensioner – socioøkonomiske referencer (3-årig)

| Dimensioner (Variable) | Forklaring                                                                                                    |
|------------------------|----------------------------------------------------------------------------------------------------|
| Evalueringsform        | Angiver hvilken form evalueringen har været i<br>på det pågældende fag, dvs. mundtlig eller<br>skriftlig.                                                                     |
| Fag                    | Den socioøkonomiske reference bliver bereg-<br>net på baggrund af en række særligt udvalgte<br>fag, som fremgår af liste her. Du kan under fag<br>også vælge fagets niveau.   |
| Gruppering3år          | Angiver hvilken treårs gruppering, som den socioøkonomiske reference er beregnet for.                                                                                         |
| GymSocRef3år           | Forklarer i ord forskellen mellem den socio-<br>økonomiske reference og prøvekaraktererne,<br>dvs. om det er dårligere end forventet, på<br>niveau eller bedre end forventet. |

| Institution | Den institution som den socioøkonomiske<br>reference er beregnet på. Det er også muligt<br>at sortere på institutionens beliggenhed. |
|-------------|----------------------------------------------------------------------------------------------------|
| Uddannelse  | Uddannelsen som den socioøkonomiske refe-<br>rence er beregnet på.                                                                   |
|             | <b>Uddannelsessymbol</b> angiver forkortelsen for de forskellige gymnasiale uddannelser fx stx, htx, hhx osv.                        |

Den tabel der vises når du åbner perspektivet, er sat op til som standard at vise den socioøkonomiske reference for den seneste 3-årsgruppering, og for stx. Den viser den socioøkonomiske reference opdelt på institution og på fag (bemærk at eksamensresultatet er oplistet som sit eget fag) samt evalueringsform og niveau. Du kan ved hjælp af pivoteringsværktøjet i højre side tilpasse de opsatte tabeller i forhold til de nævnte dimensioner

#### VÆR OPMÆRKSOM PÅ:

• Bemærk at Excel rapporten kun kan vises, når der er valg én 3-årsgruppering og én uddannelse.